# ANALISIS DAN PERANCANGAN PERANGKAT AJAR SISTEM ORGAN TUBUH MANUSIA PADA SMA NEGERI 1 PONOROGO BERBASIS MULTIMEDIA

## SKRIPSI

Diajukan Sebagai Salah satu Syarat Untuk Memperoleh Gelar Sarjana Jenjang Strata Satu (S1) Program Studi Teknik Informatika Fakultas Teknik Universitas Muhammadiyah Ponorogo

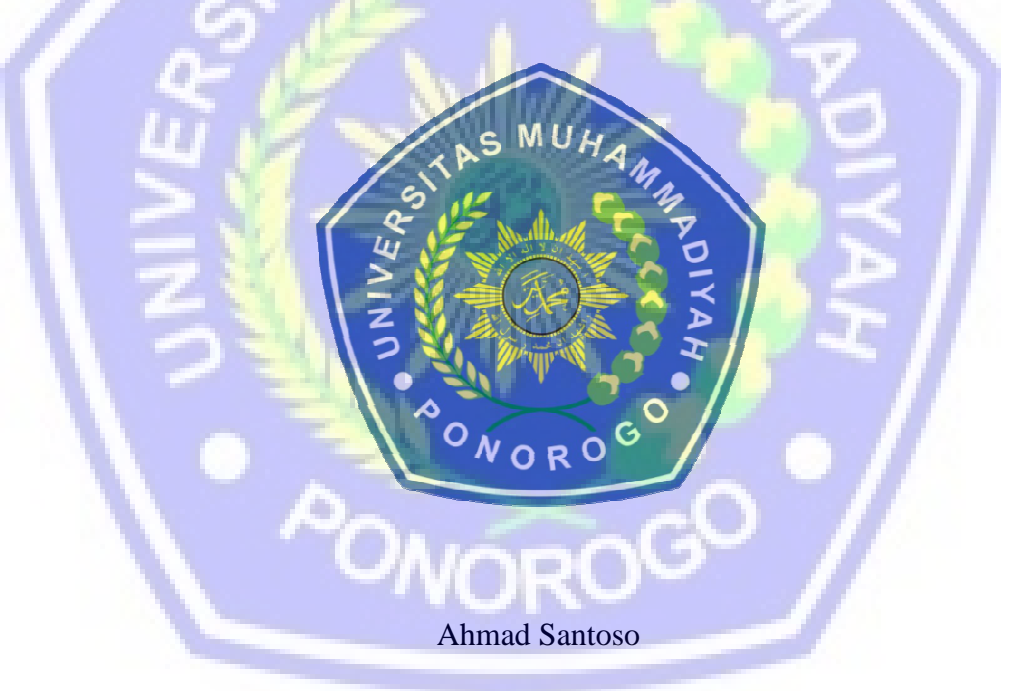

09530512

## PROGRAM STUDI TEKNIK INFORMATIKA

## FAKULTAS TEKNIK

## UNIVERSITAS MUHAMMADIYAH PONOROGO

#### HALAMAN PENGESAHAN

| Nama          | : Ahmad Santoso                                                                               |
|---------------|-----------------------------------------------------------------------------------------------|
| NIM           | : 09530512                                                                                    |
| Program Studi | : Teknik Informatika                                                                          |
| Fakultas      | : Teknik                                                                                      |
| Judul Skripsi | : Analisis dan Perancangan Perangkat Ajar Sistem<br>Organ Tubuh Manusia pada SMA N 1 Ponorogo |
|               | Berbasis Multimedia.                                                                          |

Isi dan formatnya telah disetujui dan dinyatakan memenuhi syarat untuk melengkapi persyaratan guna memperoleh Gelar Sarjana pada Program Studi Teknik Informatika Fakultas Teknik Universitas Muhammadiyah Ponorogo.

Menyetujui

Dosen Pempimbing I,

Dekan Fakultas

(Ir. Ali

vadi, MM)

NIK. 1964010319900912

(Ir. Aliyadi, MM) NIK. 1964010319900912

Teknik,

Ponorogo,

Dosen Pembimbing II,

2013

(Andy Trianto Pujorahardjo,ST) NIK.1971052120110113

Mengetahui

Ketua Program Studi Teknik Informatika

(Andy Trianto Pujorahardjo,ST) NIK.1971052120110113

ii

#### HALAMAN BERITA ACARA UJIAN

|           | Nama :                 | Ahmad Santoso                                               |                                                                   |
|-----------|------------------------|-------------------------------------------------------------|-------------------------------------------------------------------|
|           | NIM :                  | 09530512                                                    |                                                                   |
|           | Program Studi :        | Teknik Informatika                                          |                                                                   |
|           | Fakultas :             | Teknik                                                      |                                                                   |
|           | Judul Skripsi :        | Analisis dan Perar<br>Organ Tubuh Man<br>Berbasis Multimedi | ncangan Perangkat Ajar Sistem<br>usia pada SMA N 1 Ponorogo<br>a. |
|           | Telah d                | iuji dan dipertahanka                                       | n dihadapan                                                       |
|           | dosen penguji t        | ugas akhir jenjang St                                       | rata Satu (S1) pada :                                             |
|           | Hari :                 | Kamis                                                       |                                                                   |
|           | Tanggal :              | 18 Juli 2013                                                |                                                                   |
| Q         | Nilai :                | ADAL                                                        |                                                                   |
|           |                        | Dosen Penguji                                               |                                                                   |
| C         | Dosen Perguji I,       | 20 3                                                        | Dosen Penguji II,                                                 |
| ~         |                        |                                                             |                                                                   |
|           | #P                     |                                                             | T                                                                 |
| đ.        | (Ir. Aliyadi, MM)      | ///////////////////////////////////////                     | (Andy Trianto Pujorahardio,ST)                                    |
|           | NIK. 1964010319900912  | COVER 1                                                     | NIK.1971052120110113                                              |
|           |                        | Mengetahui                                                  |                                                                   |
| $\langle$ | Dekan Fakultas Veknik, |                                                             | Ketua Program Studi                                               |
|           |                        |                                                             | Teknik Informatika                                                |
|           | X PP                   |                                                             |                                                                   |
|           | A                      | npO                                                         | · UA                                                              |
|           | (Ir. Aliyadi, MM)      | UNC                                                         | (Andy Trianto Pujorahardjo,ST)                                    |
|           | NIK. 1964010319900912  |                                                             | NIK.1971052120110113                                              |

iii

#### BERITA ACARA BIMBINGAN SKRIPSI

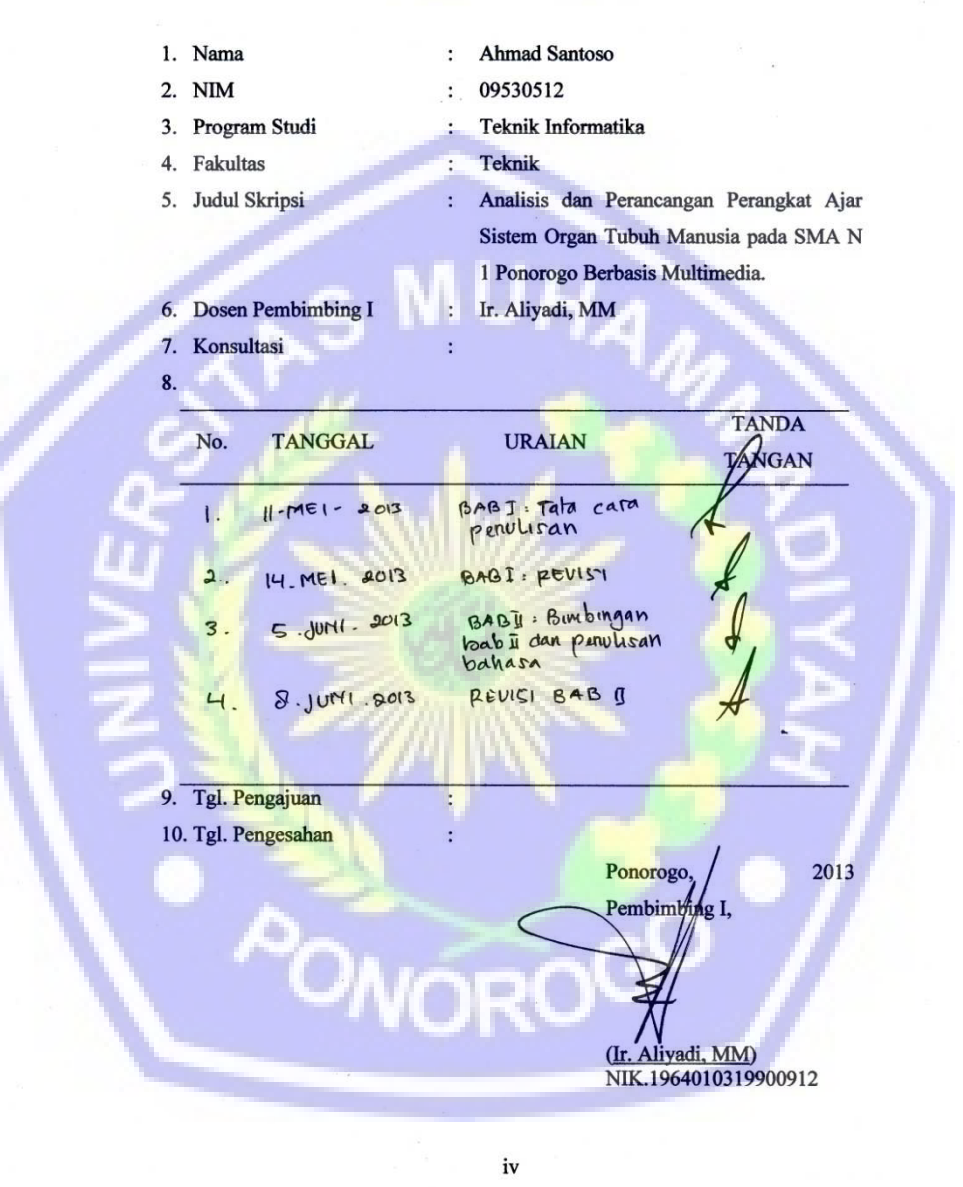

## BERITA ACARA BIMBINGAN SKRIPSI

| 1. | Nama                | : | Ahmad Santoso                           |
|----|---------------------|---|-----------------------------------------|
| 2. | NIM                 | : | 09530512                                |
| 3. | Program Studi       | : | Teknik Informatika                      |
| 4. | Fakultas            | : | Teknik                                  |
| 5. | Judul Skripsi       | : | Analisis dan Perancangan Perangkat Ajar |
|    |                     |   | Sistem Organ Tubuh Manusia pada SMA N   |
|    |                     |   | 1 Ponorogo Berbasis Multimedia.         |
| 6. | Dosen Pembimbing II |   | Andy Trianto Pujorahardjo,ST            |
| 7. | Konsultasi          | : |                                         |
| 8. |                     |   |                                         |
|    |                     |   |                                         |

| No. | TANGGAL      | URAIAN            | TANDA<br>TANGAN |
|-----|--------------|-------------------|-----------------|
|     | 18 1041 2013 | BIMBINGAN BAD I   | 2               |
| 2   | 20 JUNI 2013 | PENISI BAB M      | 2               |
| 3   | 3 JULI 2013  | BIMBINGAN BAB I B | 2               |
| ч   | 11. JULI 000 | REVISI BAB IV     | 2               |

RO

v

:

1(0

9. Tgl. Pengajuan

10. Tgl. Pengesahan

Ponorogo, 2013 Pembimbing II,

(Andy Trianto Pujorahardjo,ST) NIK.1971052120110113

## MOTTO DAN PERSEMBAHAN

## Motto :

Aku hanya manusia biasa, tapi aku masih manusia.

Aku tidak dapat mengerjakan segalanya, tapi aku masih mampu berbuat sesuatu.

Dan karena aku tidak mampu mengerjakan semuanya,

Aku tidak akan menolak untuk mampu mengerjakan sesuatu yang mampu

kulakukan.

(Edward Everett Hale)

Mengharap dunia memperlakukanmu baik karena kamu orang baik,

Itu sama konyolnya dengan mengharap banteng tidak menandukmu

Karena kamu seorang vegetarian.

(Rosseana Barr)

**Persembahan :** 

Kerja keras dalam pembuatan skripsi ini,

Kupersembahkan kepada :

Kedua Orang Tua,

"Bagaimana mungkin sepotong rumput dapat membalas kehangatanmatahari

musim semi"

(Meng Chiu)

Teman – teman TI B 2009,

"Teman adalah hadiah terbaik yang dapat kita berikan pada diri kita sendiri."

(Robert William Stevenson)

Kakak dan Adik,

"Ikatan paling kuat didunia ini adalah ikatan keluarga"

TI Angkatan 2009,

"Kebersamaan satu yang akan terus kuingat"

Almamaterku Universitas Muhammadiyah Ponorogo,

"Baik buruknya Engkau, aku tetaplah buah yang kau hasilkan"

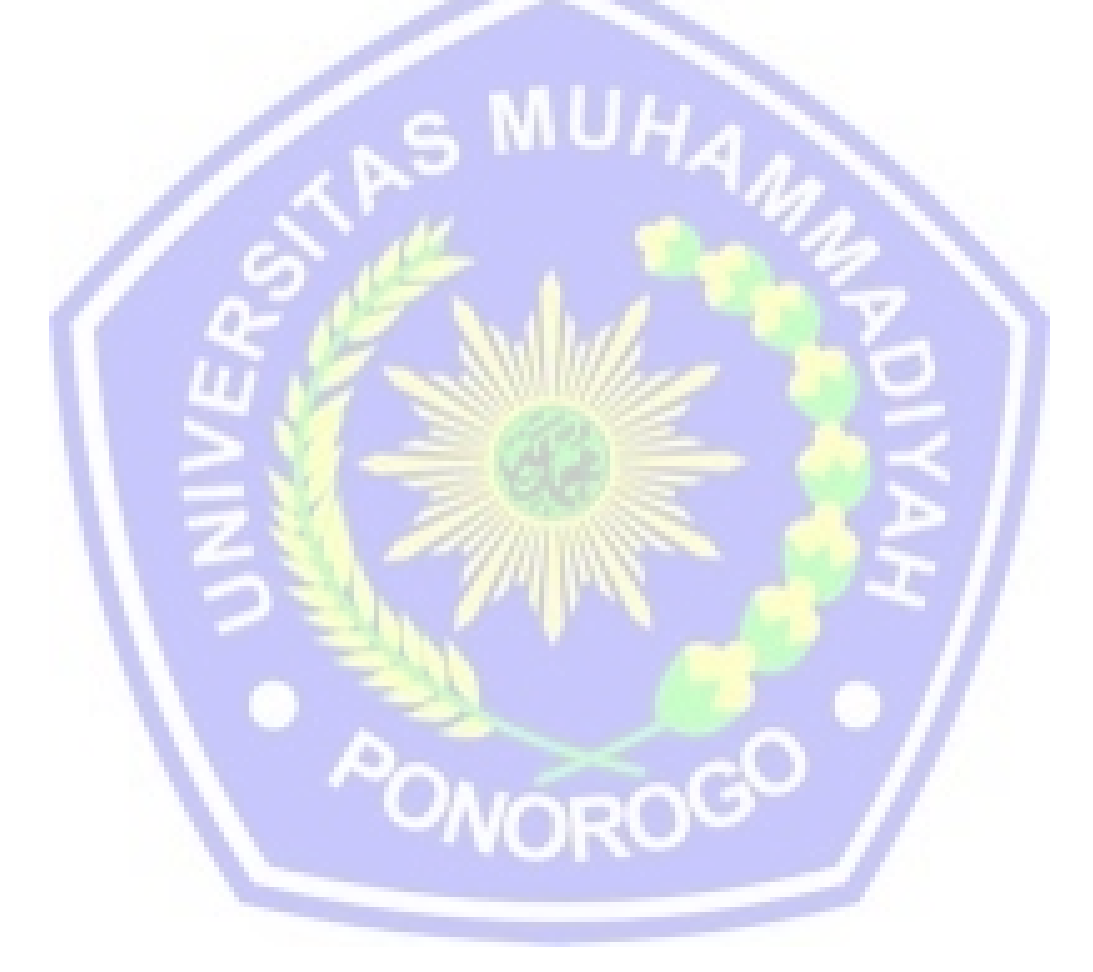

## UNIVERSITAS MUHAMMADIYAH PONOROGO

Program Studi Teknik Informatika

Fakultas Teknik

Skripsi Strata 1

Semester Genap Tahun 2012 / 2013

# ANALISIS DAN PERANCANGAN PERANGKAT AJAR SISTEM ORGAN TUBUH MANUSIA PADA SMA NEGERI 1 PONOROGO BERBASIS

**MULTIMEDIA** 

Nama : Ahmad Santoso

Nim: 09530512

Abstrak

Untuk proses belajar umumnya siswa tidak menyukai cara belajar yang monoton, terutama berisi teori-teori yang membosankan, karena siswa lebih tertarik dengan hal-hal yang nyata. Dan telah terbukti bahwa siswa akan lebih mudah memahami dan mengingat hal-hal yang bersifat nyata.

Untuk itu, dengan memanfaatkan Teknologi Informasi, penulis ingin membuat suatu perangkat ajar tentang mata pelajaran Biologi yang dirancang seinteraktif mungkin dan diharapkan akan membuat siswa tertarik untuk belajar. Perangkat ajar ini terdiri dari beberapa pokok bahasan, dimana masing – masing bahasan terdiri dari teori, contoh soal, latihan dan kuis. Fasilitas perangkat ajar ini juga dilengkapi dengan animasi, pemeliharaan file dan laporan hasil pembelajaran yang berguna untuk mengukur kemajuan pengguna.

Akhir dari penelitian, penulis menyimpulkan bahwa perangkat ajar ini dapat membantu pengguna mempelajari pelajaran Biologi, khususnya bab Sistem Organ Tubuh Manusia dengan fasilitas – fasilitas yang disediakan perangkat ajar tersebut.

Kata Kunci : Perangkat ajar, Sistem Organ Tubuh Manusia, Animasi, Multimedia

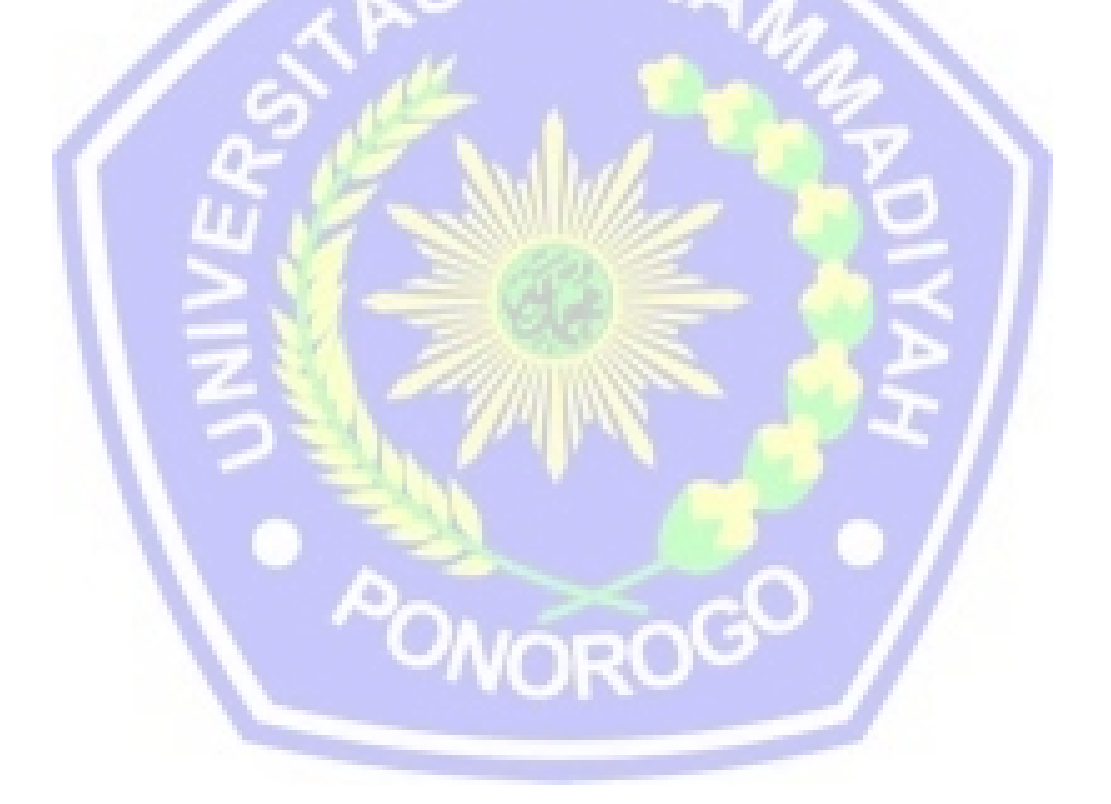

#### **KATA PENGANTAR**

Puji dan syukur kita panjatkan kehadirat Allah SWT atas segala limpahan rahmat, taufik serta hidayah – Nya sehingga penulis dapat menyelesaikan tugas akhir skripsi yang berjudul Analisis dan Perancangan Perangkat Ajar Sistem Organ Tubuh Manusia Pada SMA Negeri 1 Ponorogo Berbasis Multimedia.

Untuk proses belajar umumnya siswa tidak menyukai cara belajar yang monoton, terutama berisi teori-teori yang membosankan, karena siswa lebih tertarik dengan hal-hal yang nyata. Dan telah terbukti bahwa siswa akan lebih mudah memahami dan mengingat hal-hal yang bersifat nyata. Untuk itu, dengan memanfaatkan Teknologi Informasi, ingin dibuat suatu perangkat ajar tentang mata pelajaran Biologi yang dirancang seinteraktif mungkin dan diharapkan akan membuat siswa tertarik untuk belajar.

Berdasarkan hal tersebut diatas penulis membuat judul skripsi Analisis dan Perancangan Perangkat Ajar Sistem Organ Tubuh Manusia Pada SMA Negeri 1 Ponorogo Berbasis Multimedia yang merupakan syarat dalam memenuhi tugas akhir mengikuti perkuliahan pada Fakultas Teknik Jurusan Teknik Informatika Universitas Muhammadiyah Ponorogo.

Dalam penyusunan skripsi ini penulis dibantu oleh dosen pembimbing 1 Ir. Aliyadi, MM dan dosen pembimbing 2 Ir. Andi Triyanto yang dengan kesabarannya membimbing penulis. Untuk itu penulis sangat berterima kasih dan semoga penulis berharap dapat membalas jasa dosen pembimbing.

Metoda pengumpulan data penulis lakukan dengan observasi, survey serta melakukan kuisioner kepada sebagian siswa SMA Negeri 1 Ponorogo dengan pertanyaan seputar kegiatannya belajar mengajar, hambatan, kendala serta harap – harapannya penulis himpun untuk dijadikan bahan skripsi ini.

Oleh karena itu penulis sangat berterima kasih kepada semua pihak yang telah membantu baik moril, materil serta tenaga sehingga terselesaikannya skripsi ini. Semoga skripsi ini dapat membantu khusunya dalam proses belajar mengajar. Kritik dan saran yang konstruktif sangat penulis harapkan untuk kesempurnaan skripsi ini. Yang benar hanya dari Allah SWT dan yang salah dari kebodohan penulis.

Ponorogo, 22 Juni 2013

Penulis,

Ahmad Santoso

# **DAFTAR ISI**

| Halaman Judul                          | i     |
|----------------------------------------|-------|
| Halaman Pengesahan                     | ii    |
| Halaman Berita Acara Ujian Skripsi     | iii   |
| Halaman Berita Acara Bimbingan Skripsi | iv    |
| Halaman Motto dan Persembahan          | vi    |
| Abstrak                                | viii  |
| Kata Pengantar                         | ix    |
| Daftar Isi                             | xi    |
| Daftar Tabel                           | xiii  |
| Daftar Gambar                          | xiv   |
| Daftar Lampiran                        | xviii |
|                                        |       |
| BAB I PENDAHULUAN                      |       |
| A. Latar Belakang                      | 1     |
| B. Ruang Lingkup                       | 2     |
| C. Tujuan dan Manfaat                  | 2     |
| D. Metodologi                          | 3     |
| E. Sistematika Penulisan               | 3     |
| BAB II TINJAUAN PUSTAKA                |       |
| A. Teori Umum                          | 5     |

B. Teori Khusus ..... 17

## BAB III METODE PENELITIAN ATAU PERANCANGAN

| A. Gan   | nbaran Umum Sistem                         |     |
|----------|--------------------------------------------|-----|
| Pen      | gajaran yang Sedang Berjalan               | 27  |
| B. Pera  | ancangan Perangkat Lunak                   | 36  |
| C. Pera  | ancangan Database                          | 62  |
| D. Enti  | ty Relantionship Diagram                   | 65  |
| BAB IV A | ANALISA DATA DAN PEMBAHASAN                |     |
| A. Imp   | lementasi Perangkat Ajar                   | 66  |
| B. Spe   | sifikasi Sistem                            | 68  |
| C. Cara  | a Pengoperasian Sistem                     | 69  |
| D. Cara  | a Pengoperasian Sistem Untuk User          | 70  |
| E. Cara  | a Pengop <mark>era</mark> sian Untuk Admin | 93  |
| BAB V P  | ENUTUP                                     |     |
| A. Sim   | pulan                                      | 102 |
| B. Sara  | m                                          | 103 |
| DAFTAR   | PUSTAKA                                    | 104 |
| DAFTAR   | LAMPIRAN                                   | 105 |
|          | NORO                                       |     |
|          |                                            |     |

# DAFTAR TABEL

| Tabel 3.1  | Tabel Data Login Siswa        | 62 |
|------------|-------------------------------|----|
| Tabel 3.2  | Tabel Data Materi             | 62 |
| Tabel 3.3  | Tabel Data Nilai              | 62 |
| Tabel 3.4  | Tabel Data Pertanyaan Essai   | 63 |
| Tabel 3.5  | Tabel Data Pertanyaan PG      | 63 |
| Tabel 3.6  | Tabel Data Materi Tambahan    | 63 |
| Tabel 3.7  | Tabel Data Pilih Set          | 63 |
| Tabel 3.8  | Tabel Data Temp Essai         | 64 |
| Tabel 3.9  | Tabel Data Temp Pertanyaan PG | 64 |
| Tabel 3.10 | Tabel Data Bantuan            | 64 |
|            |                               |    |
|            |                               |    |

2

R

A

**660•)** 

## DAFTAR GAMBAR

| Gambar 3.1  | Diagram Kepemilikan                    |                  |
|-------------|----------------------------------------|------------------|
|             | CD Perangkat Ajar                      | 29               |
| Gambar 3.2  | Diagram Ketertarikan                   |                  |
|             | Pada Permainan Komputer                | 29               |
| Gambar 3.3  | Diagram Ketertarikan                   |                  |
|             | Pada Animasi Komputer                  | 30               |
| Gambar 3.4  | Diagram Kebutuhan                      |                  |
|             | Visualisasi Dalam Pelajaran            | <mark>3</mark> 0 |
| Gambar 3.5  | Diagram Hasil                          |                  |
| 5           | Komponen Yang Disukai Secara Prioritas | 31               |
| Gambar 3.6  | Susunan Analisis Intruksional          | 33               |
| Gambar 3.7  | Perancangan Struktur Menu              | 36               |
| Gambar 3.8  | Rancangan Layar Intro                  | 37               |
| Gambar 3.9  | Rancangan Layar Menu Login             | 37               |
| Gambar 3.10 | Rancangan Layar Menu Utama             | 38               |
| Gambar 3.11 | Rancangan Layar Halaman Materi         | 39               |
| Gambar 3.12 | Rancangan Layar                        |                  |
|             | Pendahuluan Sub Materi                 | . 40             |
| Gambar 3.13 | Rancangan Layar Sub Materi             | 40               |
| Gambar 3.14 | Rancangan Layar Perbesar Gambar        | 41               |
| Gambar 3.15 | Rancangan Layar Pendahuluan Soal       | 42               |
| Gambar 3.16 | Rancangan Layar Soal Pilihan Ganda     | 42               |

| Gambar 3.17 | Rancangan Layar Pilihan Ganda Selesai    | . 43               |
|-------------|------------------------------------------|--------------------|
| Gambar 3.18 | Rancangan Layar Soal Essai               | 44                 |
| Gambar 3.19 | Rancangan Layar Essai Selesai            | . 44               |
| Gambar 3.20 | Rancangan Layar Hasil                    | 45                 |
| Gambar 3.21 | Rancangan Layar Detail                   | . 45               |
| Gambar 3.22 | Rancangan Layar Menu Bantuan             | 46                 |
| Gambar 3.23 | Rancangan Layar Menu Profil              | . 47               |
| Gambar 3.24 | Rancangan Layar Permainan                | . 48               |
| Gambar 3.25 | Rancangan Layar Mulai Permainan          | .48                |
| Gambar 3.26 | Rancangan Layar Video                    | . <mark>4</mark> 9 |
| Gambar 3.27 | Rancangan Layar Tahukah Anda?            | . 50               |
| Gambar 3.28 | Rancangan Layar Ganti Password           | . 50               |
| Gambar 3.29 | Rancangan Layar Menu Tambahan            | . 51               |
| Gambar 3.30 | Rancangan Layar Menu Utama Admin         | . 52               |
| Gambar 3.31 | Rancangan Layar Formulir User            | 53                 |
| Gambar 3.32 | Rancangan Layar Pertanyaan Essai         | . 54               |
| Gambar 3.33 | Rancangan Layar Pertanyaan Pilihan Ganda | . 55               |
| Gambar 3.34 | Rancangan Layar Nilai Murid              | 57                 |
| Gambar 3.35 | Rancangan Layar Cetak                    | . 58               |
| Gambar 3.36 | Rancangan Layar Tambahan Materi          | . 59               |
| Gambar 3.37 | Rancangan Layar Pilih Set                | . 60               |
| Gambar 3.38 | Rancangan Layar Bantuan                  | . 61               |
| Gambar 3.39 | Entity Relationship Diagram              | 65                 |
| Gambar 4.1  | Tampilan Layar Halaman Login             | . 70               |

| Gambar 4.2  | Tampilan Layar Halaman Intro                      | 71   |
|-------------|---------------------------------------------------|------|
| Gambar 4.3  | Tampilan Layar Halaman Intro (dua)                | 71   |
| Gambar 4.4  | Tampilan Layar Halaman Pembuka (tiga)             | 72   |
| Gambar 4.5  | Tampilan Layar Halaman Menu Utama                 | . 73 |
| Gambar 4.6  | Tampilan Layar Halaman Materi                     | 74   |
| Gambar 4.7  | Tampilan Layar Halaman Pendahuluan Sub Materi     | 75   |
| Gambar 4.8  | Tampilan Layar Halaman Sub Materi                 | 76   |
| Gambar 4.9  | Tampilan Layar Halaman Perbesar Gambar            | 77   |
| Gambar 4.10 | Tampilan Layar Halaman Menu Bantuan               | 78   |
| Gambar 4.11 | Tampilan Layar Halaman Menu Profil Pendahuluan    | 79   |
| Gambar 4.12 | Tampilan Layar Halaman Menu Profil                | 80   |
| Gambar 4.13 | Ta <mark>mpilan Layar Halaman Video</mark>        | 81   |
| Gambar 4.14 | Tampilan Layar Halaman Permainan                  | 82   |
| Gambar 4.15 | Tampilan Layar Halaman Mulai Permainan            | 83   |
| Gambar 4.16 | Tampilan Layar Halaman Tahukah Anda?              | 84   |
| Gambar 4.17 | Tampilan Layar Halaman Latihan (Pendahuluan)      | 85   |
| Gambar 4.18 | Tampilan Layar Halaman Latihan Soal Pilihan Ganda | . 86 |
| Gambar 4.19 | Tampilan Layar Halaman Pilihan Ganda Selesai      | 87   |
| Gambar 4.20 | Tampilan Layar Halaman Latihan Soal Essai         | 88   |
| Gambar 4.21 | Tampilan Layar Halaman Essai Selesai              | 89   |
| Gambar 4.22 | Tampilan Layar Halaman Hasil                      | 90   |
| Gambar 4.23 | Tampilan Layar Halaman Detail Nilai               | 91   |
| Gambar 4.24 | Tampilan Layar Halaman Materi Tambahan            | 92   |
| Gambar 4.25 | Tampilan Layar Ganti Password                     | 93   |

| Gambar 4.26 | Tampilan Layar Halaman Menu Utama Admin              |
|-------------|------------------------------------------------------|
| Gambar 4.27 | Tampilan Layar Halaman                               |
|             | Pertanyaan Pilihan Ganda Untuk Admin 95              |
| Gambar 4.28 | Tampilan Layar Halaman                               |
|             | Pertanyaan Essai Untuk Admin96                       |
| Gambar 4.29 | Tampilan Layar Halaman Pilih Set Untuk Admin97       |
| Gambar 4.30 | Tampilan Layar Halaman                               |
|             | Materi Tambahan Untuk Admin98                        |
| Gambar 4.31 | Tampilan Layar Halaman Nilai Murid Untuk Admin       |
| Gambar 4.32 | Tampilan Layar Halaman Formulir User Untuk Admin 100 |
| Gambar 4.33 | Tampilan Layar Halaman Bantuan 101                   |
|             |                                                      |

PONOROGO

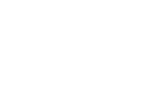

## **DAFTAR PUSTAKA**

Haryanto, Steven. (2000a). PHP Kumpulan Resep Pemrograman. Dian Rakyat, Jakarta. Haryanto, Steven. (2000b). SQL Kumpulun Resep Query Menggunakan MySQL. Dian Rakyat, Jakarta.

*Sidik, Betha. (2004).* Pemrograman Web Dengan PHP. *Informatika, Bandung. Pressman, Roger S. (2001).* Software Engineering a Practitioner's Approach, 5<sup>th</sup> Edition.

McGraw Hill, Inc., Singapore.

Kadir, Abdul. (2002). Dasar Pemrograman WEB Dinamis Menggunakan PHP. Andi, Yogyakarta.

Kalakota, Ravi & Whinston, Andrew.(1996)..Frontiers Of Electronic Commerce, 1st edition. Addison Wesley, USA.

<u>Gao, Yuan. (2005)</u> Interactivity and Amusement in Electronic Commerce. *Idea Group*, *USA*.

*Kusrini (2008).* Aplikasi Sistem Pakar Menentukan Faktor Kepastian Pengguna Dengan Metode Kuantifikasi Pertanyaan. *Andi, Yogyakarta.* 

Jogiyanto, Prof. Dr. HM, MBA, Akt. (2006). Sistem Teknologi Informasi Edisi II. Andi, Yogyakarta.

Seraphina, Maria (2007). Analisis dan Perancangan Perangkat Ajar Pembuatan Halaman Web dengan Tag HTML Berbasiskan Multimedia, Jakarta

Seraphina, Maria (2007). Analisis dan Perancangan Perangkat Ajar Pembuatan Halaman Web dengan Tag HTML Berbasiskan Multimedia, Jakarta

## DAFTAR LAMPIRAN

## Spesifikasi Proses Layar Menu Login

Awal

Tampil halaman 'Login'

User memasukkan Nis/Nip, Password dan memilih status Jika user pilih tombol

Login maka

Jika Nis/Nip belum diisi maka

Tampil pesan " Masukkan Nis/Nip"

Akhir Jika

Jika Password belum diisi maka

Tampil pesan "Masukkan Password"

Akhir Jika

Jika Nis/Nip tidak berupa angka maka

Tampil pesan "Nis/Nip harus berupa angka"

Akhir Jika

Buka ke koneksi database : Dbadmin.mdb Baca

No\_Absen,Password dan Status dari tabel

tbLoginSiswa Jika terdapat No\_Absen=Nis/Nip dan

Password=Password maka Jika Status pada combo

box=siswa maka

Jika Status pada combo box=status pada

tbLoginSiswa maka Tampil halaman 'Intro'

Selain itu

Tampil pesan "Anda bukan siswa."

Akhir jika Akhir Jika

Jika Status pada combo box=admin maka

Jika Status pada combo box=status pada

tbLoginSiswa maka Tampil halaman 'menu

utama admin'

Selain itu

Tampil pesan "Anda bukan admin."

Akhir jika Akhir Jika Selain itu

Tampil pesan "Nis/Nip atau Password salah, silakan coba lagi"

Akhir jika Akhir Jika

Jika user pilih tombol batal maka

Textbox Nis/Nip dan Password dikosongkan.

Akhir Jika

Jika user pilih tombol keluar maka Keluar dari aplikasi Akhir Jika Akhir.

#### Spesfikasi Proses Layar Menu Utama Awal

Tampil halaman 'Menu Utama'

Buka koneksi ke database: Dbadmin.mdb

Baca record pada tabel tbLoginSiswa dimana No\_Absen=Nis/Nip Tampilkan Nama dari record yang didapat ke dalam label Nama Tampilkan hari dan tanggal ke dalam label hari dan tanggal Akhir.

Spesifikasi Proses Layar Soal Pilihan Ganda

Awal

Tampil halaman 'Soal Pilihan Ganda'

User memilih soal sub materi yang ingin

dikerjakan Tombol soal sub materi yang lain

di-non aktifkan Buka koneksi ke database :

Dbadmin.mdb

Simpan Nis/Nip dan kd\_materi ke dalam No\_Absen dan kd\_materi tabel tbNilai Baca Pertanyaan,jawaban\_benar,A,B,C dan D,Set,Kd\_Materi dari tabel tbTempPertanyaanGanda dimana Set dan kd\_materi pada tabel

tbTempPertanyaanGanda= kd\_materi tombol sub materi yang dipilih dan SetGanda pada tabel tbPilihSet (dimana No\_Absen pada tabel

tbLoginSiswa=Nis/Nip pada saat user login)

Selama record belum habis

Tampilkan Pertanyaan ke

*textbox* Tampilkan A,B,C,D

ke radio button

User menjawab pertanyaan

Jika user memilih tombol next maka

Cocokan jawaban user dengan jawaban\_benar

Kalkulasikan nilai

Tambahkan nomor soal, jawaban user, jawaban benar dan salah atau benar ke dalam variabel detail Akhir jika Akhir selama

Simpan nilai ke dalam Nilai\_Pilihan\_Ganda tabel tbNilai dimana No\_Absen

pada tabel tbNilai=Nis/Nip pada saat user login Tampil layar "PG Selesai"

Akhir jika Akhir.

## Spesifikasi Proses Layar PG Selesai

Awal

Tampil halaman 'PG Selesai'

Jika user memilih tombol Materi Essai maka Tampil halaman 'Soal Essai'

Akhir jika Akhir.

Spesifikasi Proses Layar Soal Essai

Awal

Tampil halaman <mark>'Soal</mark> Essai'

Tombol soal sub materi yang lain di-non

aktifkan Buka koneksi ke database :

Dbadmin.mdb

Baca Pertanyaan, jawaban\_benar dari tabel tbTempEssai dimana Set dan kd\_materi pada tabel tbTempEssai= kd\_materi tombol sub materi yang dipilih dan SetEssai pada tabel tbPilihSet (dimana No\_Absen pada tabel tbLoginSiswa=Nis/Nip pada saat user login) Selama *record* belum habis

Tampilkan Pertanyaan ke

textbox User menjawab

pertanyaan Jika user

memilih tombol next maka

Jika belum record terakhir

maka

Cocokan jawaban user dengan jawaban\_benar

Kalkulasikan nilai

Tambahkan nomor soal, jawaban user, jawaban benar dan

salah atau benar ke dalam variabel detail Akhir jika Akhir selama

Simpan nilai ke dalam Nilai\_Essai tabel tbNilai dimana No\_Absen dan

kd\_materi pada tabel tbNilai=No\_Absen dan kd\_materi Tampil halaman 'Essai

Selesai'

Akhir.

Spesifikasi Proses Layar Essai Selesai

Awal

Tampil halaman 'Essai Selesai'

Jika user memilih tombol Nilai Anda maka Tampil halaman 'Hasil'

Akhir jika Akhir.

Spesifikasi Layar Hasil

Awal

Tampil halaman 'Hasil'

Buka koneksi ke database:Dbadmin.mdb

Baca Nilai\_Essai dan Nilai\_Pilihan\_Ganda dari tabel tbNilai dimana No\_Absen pada tabel tbNilai=Nis/Nip pada saat user login dan kd\_materi pada tabel tbNilai= kd\_materi pada saat user memilih tombol sub materi Jika *record* tidak ada maka

Tampilkan pesan "data tidak ada"

Selain itu

Kalkulasikan total nilai yaitu

Nilai\_Pilihan\_Ganda+Nilai\_Essai Tampilkan total nilai pada textbox nomor 1 Akhir jika

Jika user pilih tombol Lihat Detail maka Tampil halaman 'Detail'

ORO

Akhir jika

Jika user pilih tombol Menu

Utama maka Tampil halaman

'Menu Utama'

Akhir jika Akhir.

#### Spesifikasi Proses Layar Detail

Awal

Tampil halaman 'Detail'

Tampilkan isi variabel detail ke dalam textbox

nomor 2 Jika user pilih tombol lihat detail

maka Tampil halaman 'Detail'

Akhir jika

Jika user pilih tombol menu utama maka Tampil halaman 'menu utama'

UHAN

OROGO

Akhir jika Akhir.

Speifikasi Layar Ganti Password

Awal

Tampil halaman 'Ganti Password'

Kosongkan textbox

Aktifkan semua tombol

User mengisi textbox Jika

user pilih tombol batal

maka Kosongkan textbox

Akhir jika

Jika user pilih tombol ganti maka

Buka koneksi ke database: Dbadmin.mdb

Baca Nama, Password pada tabel tbLoginSiswa dimana

Nama=nama pada textbox 1

Jika data ditemukan maka

Jika password pada tabel tbLoginSiswa dimana nama=nama

pada textbox Akhir jika.

Spesifikasi Proses Halaman Materi Tambahan

Awal

Tampil halaman 'Materi Tambahan'

Aktifkan semua tombol Nonaktifkan

textbox Kosongkan textbox

Buka koneksi database ke:Dbadmin.mdb

Jika user memilih tombol sub materi

maka

Baca materi\_tambahan dari tabel tbMateriTambahan dimana

ORO

kd\_materi pada tabel tbMateriTambahan=kd\_materi tombol sub materi yang

dipilih Tampilkan materi\_tambahan ke textbox nomor 1 Akhir jika

Jika user memilih tombol kembali

maka Tampil halaman 'Menu

Utama'

Akhir jika akhir.

Spesifikasi Layar Formulir User

Awal

Tampil halaman 'Formulir User'

Buka koneksi ke *database:* Dbadmin.mdb

Baca data dari tabel tbLoginSiswa

Tampil data pada tabel MSHFlexgrid

Tampil data pada textfield-textfield dan combo box Textfield-textfield dan combo box di non aktifkan Tombol simpan dan batal di non aktifkan

Jika user men-klik record pada tabel MSHFlexgrid maka

Record yang dipilih tampil pada textbox-textbox dan combo box Akhir jika

NUHA

Jika user pilih tombol tambah maka

Textfield-textfield diaktifkan dan

dikosongkan Combo box diaktifkan

Tombol simpan dan batal diaktifkan

Tombol lain di nonaktifkan

User mengisi textfield-textfieldyang aktif dan memilih

combo box Akhir jika

Jika user pilih tombol edit maka

Textfield-textfield dan combo box diaktifkan

Tombol simpan dan batal diaktifkan

Tombol lain di non aktifkan User dapat mengedit

Akhir jika

Jika user pilih tombol simpan

maka Jika nama belum diisi

maka

Tampil pesan "harap isi nama"

Akhir jika

Jika Password kurang dari 4 karakter atau lebih dari 10 karakter

maka Tampil pesan "Password minimal 4 karakter

dan maksimum 10karakter"

Akhir jika

Data pada textfield-textfield dan combo box disimpan ke dalam

tabel tbLoginSiswa

Tampil pesan "data disimpan"

Tampil data pada tabel MSHFlexgrid Akhir jika

Jika user pilih tombol batal

maka

Textfield-textfield dikosongkan dan di non aktifkan Tombol

IRA

simpan dan batal di non aktifkan Tombol yang lain diaktifkan Akhir

jika

Jika user pilih tombol hapus

maka

Tampil pesan " Anda ingin menghapus record?"

Jika user pilih No maka

*Textfield-textfield* dikosongkan dan di non

aktifkan Tombol simpan dan batal di non aktifkan Tombol

yang lain diaktifkan Selain itu jika user pilih Yes maka

*Record* dengan Nis\_Nip yang sama dengan yang dipilih user

dihapus- dari tabel tbLogin

Textfield-textfield dikosongkan dan di non

aktifkan Tombol simpan dan batal di non aktifkan Tombol

yang lain diaktifkan Akhir jika Akhir jika

Jika user pilih tombol Nilai Murid maka Tampil halaman 'Nilai Murid'

Akhir jika

Jika user pilih tombol Pilihan Ganda maka

60

Tampil halaman 'Pertanyaan Pilihan Ganda'

Akhir jika

Jika user pilih tombol Essai

maka

Tampil halaman 'Pertanyaan Essai'

Akhir jika

Jika user pilih tombol Pilih Set

maka Tampil halaman 'Pilih

Seť

Akhir jika

Jika user pilih tombol Materi Tambahan

Tampil halaman 'Materi Tambahan'

Akhir jika

Jika user pilih tombol bantuan maka

Tampil halaman 'Bantuan'

Akhir jika

Jika user pilih tombol kembali maka

Tampil halaman 'Menu Utama' Akhir

jika Akhir.

Spsesifikasi Proses Layar Pertanyaan Essai

Awal

Tampil halaman 'Pertanyaan Essai'

Buka koneksi ke database: Dbadmin.mdb

Baca data No\_Pertanyaan,Pertanyaan,Jawaban dari tabel

tbTempPertanyaanEssai dan materi dari tabel tbMateri dimana kd\_materi pada

tbPertanyaanPG=kd\_materi pada tabel tbMateri.

Tampil data ke text field-text

*field* Tampil data ke tabel

MSHFlexgrid Textfield-

textfield non-aktifkan

Tombol simpan, batal dan ubah SET, batal SET, simpan SET, hapus SET nonaktifkan Jika user men-klik *record* pada tabel MSHFlexgrid maka *Record* yang dipilih tampil pada *textbox-textbox* Akhir jika

Jika user pilih tombol SET 1 maka

Baca *record* pada tabel tbTempPertanyaanEssai yang memiliki kd\_SET=1 Tampilkan *record* pada tabel MSHFlexgrid2 *Aktifkan* tombol ubah SET,batal SET, simpan SET dan hapus SET Selain itu jika user pilih tombol SET 2 maka

Baca *record* pada tabel tbTempPertanyaanEssai yang memiliki kd\_SET=2 Tampilkan *record* pada tabel MSHFlexgrid2 *Aktifkan* tombol ubah SET,batal SET, simpan SET dan hapus SET Selain itu jika user pilih tombol SET 3 maka

Baca *record* pada tabel tbTempPertanyaanEssai yang memiliki kd\_SET=3 Tampilkan *record* pada tabel MSHFlexgrid2 *Aktifkan* tombol ubah SET,batal SET, simpan SET dan hapus SET Selain itu jika user pilih tombol SET 4 maka Baca *record* pada tabel tbTempPertanyaanEssai yang memiliki kd\_SET=4 Tampilkan *record* pada tabel MSHFlexgrid2 *Aktifkan* tombol ubah SET,batal SET, simpan SET dan hapus SET Selain itu jika user pilih tombol SET 5 maka

Baca *record* pada tabel tbTempPertanyaanEssai yang memiliki kd\_SET=5 Tampilkan *record* pada tabel MSHFlexgrid2 *Aktifkan* tombol ubah SET, batal SET, simpan SET dan hapus SET Akhir jika

Jika user pilih tombol ubah SET maka

Tombol lain dinon-aktifkan selain tombol simpan set,batal set dan hapus set Ubah *caption* ubah set menjadi pilih Akhir jika

User memilih *record* pada tabel MSHFlexgrid untuk dimasukkan ke dalam SET Jika user pilih tombol pilih maka

Tampilkan *record* yang dipilih ke dalam tabel

MSHFlexgrid2 Akhir jika

Jika user pilih tombol batal SET maka

Ubah caption tombol pilih menjadi

ubah set Akfitkan tombol set 1

sampai dengan set 5

Aktifkan tombol yang lain kecuali tombol simpan dan batal, simpan

SET, Ubah SET dan Batal SET Akhir jika

Jika user pilih tombol hapus set maka

Jika record pada tabel tbTempPertanyaan essai dimana Set = tombol SET yang dipilih user masih ada maka

Hapus record paling akhir pada tabel MSHFlexgrid2 Hapus record pada tabel tbTempPertanyaanEssai Selain itu jika record pada tabel tbTempPertanyaan essai dimana Set = tombol SET yang dipilih user sudah kosong maka Tampil pesan "SET sudah kosong"

Akhir jika Akhir jika

Jika User pilih tombol simpan SET maka Baca *record* dari tabel tbPertanyaanEssai dimana No\_Pertanyaan dan kd\_materi- pada tabel tbPertanyaanEssai=No\_Pertanyaan dan kd\_materi pada tabel- MSHFlexgrid2

Simpan record tersebut ke dalam tabel tbTempPertanyaanEssai dan SET pada tabel tbTempPertanyaanEssai = SET yang dipilih user Nonaktifkan tombol simpan,batal dan simpan SET.

Aktifkan tombol yang lain.

Akhir jika

Jika user memilih tombol pilih maka

Masukkan record yang dipilih oleh user pada tabel MHSFlexgrid1 ke

tabel- MHSFlexgrid2 Akhir jika

Jika user pilih tombol tambah maka User mengisi textfield

Jika user memilih radio button gambar maka Aktifkan frame gambar

User memilih gambar yang diinginkan Akhir jika Akhir jika

Jika user pilih tombol

edit maka Jika data

kosong maka

Tampil pesan "Data kosong, Anda tidak dapat mengedit"

Akhir jika

Tombol simpan dan batal diaktifkan Tombol-tombol lain di non aktifkan

*Textfield-textfield* selain textfield No\_Pertanyaan diaktifkan User mengedit *textfield-textfield* yang aktif Jika user memilih radio button gambar maka Aktifkan frame gambar User memilih gambar yang diinginkan Akhir jika Akhir jika

Jika user pilih tombol batal maka

Seluruh *textfield* di non aktifkan Tombol simpan, batal dan simpan SET di non-aktifkan Tombol yang lain diaktifkan Batalkan pengubahan Akhir jika Jika user pilih simpan

maka

Jika ada textfield yang belum diisi oleh user maka Tampil pesan "

'textfield apa' belum diisi"

Akhir jika

lsi textfield-textfield disimpan ke dalam tbPertanyaanEssai

Tampil data pada tabel MSHFlexgrid Tampil pesan

"data disimpan"

Akhir jika

Jika user pilih tombol lanjut maka

Jika user belum memilih materi yang ingin dicari maka

Tampil pesan "Harap Pilih Materi"

Selain itu

Cari record pada tabel tbPertanyaanEssai yang memiliki-

kd\_materi=kd\_materi yang dipilih user.

Jika materi yang dicari tidak ada maka

Tampil pesan "data yang ingin dicari tidak ada" Selain

itu

Tampil record pada tabel MSHFlexgrid Akhir

jika Akhir jika Akhir jika

Jika user pilih tampil semua maka

Baca seluruh record dari tabel tbPertanyaanEssai Tampil data

pada tabel MSHFlexgrid Akhir jika

Jika user pilih tombol Nilai Murid maka

Tampil halaman 'Nilai Murid'

Akhir jika

Jika user pilih tombol Pilihan Ganda maka

Tampil halaman 'Pertanyaan Pilihan Ganda'

Akhir jika

Jika user pilih tombol Formulir user maka

Tampil halaman 'Formulir User'

Akhir jika

Jika user pilih tombol Materi Tambahan

maka Tampil halaman 'Materi Tambahan'

Akhir jika

Jika user pilih tombol Pilih Set maka Tampil

halaman 'Pilih Set'

Akhir jika

Jika user pilih tombol bantuan maka Tampil

UHA

halaman 'Bantuan'

Akhir jika

Jika user pilih tombol kembali maka

Tampil halaman 'Menu\_Admin'

Akhir jika Akhir.

Spesifikasi Proses Layar Pertanyaan Pilihan Ganda

Awal

Tampil halaman 'Menu Pilihan Ganda'

Buka koneksi ke database: Dbadmin.mdb

Baca *record* No\_Pertanyaan,Pertanyaan,Jawaban\_Benar,A,B,C,D dari tabel tbPertanyaanPG dan materi dari tabel tbMateri dimana kd\_materi pada tbPertanyaanPG=kd\_materi pada tabel tbMateri. Tampil record ke tabel MSHFlexgrid1 Textfield-textfield non-

aktifkan

Tombol simpan dan batal, simpan SET, ubah SET, hapus SET dan batal SET nonaktifkan Jika user men-klik *record* pada tabel MSHFlexgrid maka *Record* yang dipilih tampil pada *textbox-textbox* Akhir jika

Jika user pilih tombol SET 1 maka

Baca *record* pada tabel tbTempPertanyaanPG yang memiliki kd\_SET=1 Tampilkan *record* pada tabel MSHFlexgrid2 *Aktifkan* tombol ubah SET,simpan set,batal set dan hapus set Selain itu jika user pilih tombol SET 2 maka

Baca *record* pada tabel tbTempPertanyaanPG yang memiliki kd\_SET=2 Tampilkan *record* pada tabel MSHFlexgrid2 *Aktifkan* tombol ubah SET,simpan set,batal set dan hapus set Selain itu jika user pilih tombol SET 3 maka

Baca *record* pada tabel tbTempPertanyaanPG yang memiliki kd\_SET=3 Tampilkan *record* pada tabel MSHFlexgrid2 *Aktifkan* tombol ubah SET,simpan set,batal set dan hapus set Selain itu jika user pilih tombol SET 4 maka

Baca *record* pada tabel tbTempPertanyaanPG yang memiliki kd\_SET=4 Tampilkan *record* pada tabel MSHFlexgrid2 *Aktifkan* tombol ubah SET,simpan set,batal set dan hapus set Selain itu jika user pilih tombol SET 5 maka

Baca *record* pada tabel tbTempPertanyaanPG yang memiliki

kd\_SET=5 Tampilkan *record* pada tabel MSHFlexgrid2 *Aktifkan* tombol

ubah SET, simpan set, batal set dan hapus set Akhir jika

Jika user memilih tombol Ubah SET maka

Tombol lain di non-aktif kan selain tombol ubah set, simpan set, batal

set dan hapus set

Caption tombol ubah set berubah menjadi pilih Akhir jika

Jika user memilih tombol pilih maka

Masukkan record yang dipilih oleh user pada tabel MHSFlexgrid1 ke tabel- MHSFlexgrid2 Akhir jika

Jika user pilih tombol batal SET maka

Caption pada tombol pilih menjadi ubah SET

Non-aktifkan tombol simpan, batal, ubah set, simpan set, batal set dan

hapus set Batalkan pengubahan SET Aktifkan tombol yang lain Akhir jika

Jika User pilih tombol simpan SET maka

Baca record dari tabel tbPertanyaanPG dimana No\_Pertanyaan dan

kd\_materi- pada tabel tbPertanyaanPG=No\_Pertanyaan dan

kd\_materi pada tabel- MSHFlexgrid2

Simpan record tersebut ke dalam tabel tbTempPertanyaanPG dan SET pada tabel tbTempPertanyaanPG = SET yang dipilih user Non-aktifkan tombol simpan,batal dan simpan SET.

Aktifkan tombol yang lain.

## Akhir jika

Jika user pilih tombol hapus set maka

Jika record pada tabel tbTempPertanyaanPG dimana Set = tombol SET yang dipilih user masih ada maka

Hapus record paling akhir pada tabel MSHFlexgrid2 Hapus record pada tabel tbTempPertanyaanPG Selain itu jika record pada tabel tbTempPertanyaanPG dimana Set = tombol SET yang dipilih user sudah kosong maka

Tampil pesan "SET sudah kosong"

Akhir jika Akhir jika

Jika user pilih tombol edit

maka Jika data kosong

maka

Tampil pesan "Data kosong, Anda tidak dapat mengedit"

Akhir jika

Tombol simpan dan batal diaktifkan Tombol-tombol lain di non aktifkan

Textfield-textfield selain textfield No\_Pertanyaan diaktifkan

User mengedit textfield-textfield yang aktif Akhir jika

Jika user pilih tombol batal maka

Seluruh textfield di non aktifkan Tombol simpan dan batal di

non aktifkan Tombol yang lain di aktifkan Akhir jika

Jika user pilih simpan maka

Isi *textfield-textfield* disimpan ke dalam tbPertanyaanPG

Tampilkan pada tabel MSHFlexgrid Tampil pesan "data

disimpan"

Akhir jika

Jika user pilih tombol lanjut maka

Jika user belum memilih materi yang ingin dicari

maka Tampil pesan "Harap Pilih Materi"

Selain itu

Baca record pada tabel tbPertanyaanPG dimana kd\_materi

pada tbPertanyaanPG=kd\_materi yang dipilih user pada combo

box Jika materi yang dicari tidak ada maka

Tampil pesan "data yang ingin dicari tidak ada"

Selain itu

Tampilkan pada tabel MSHFlexgrid Akhir jika

Akhir jika Akhir jika

Jika user pilih tampil semua maka

Baca seluruh record dari tabel tbPertanyaanPG Tampilkan

pada tabel MSHFlexgrid Akhir jika

Jika user pilih tombol Nilai Murid

maka Tampil halaman 'Nilai OROGO

Murid'

Akhir jika

Jika user pilih tombol Formulir User

maka Tampil halaman 'Formulir

User'

Akhir jika

Jika user pilih tombol Essai maka

Tampil halaman 'Pertanyaan Essai'

Akhir jika

Jika user pilih tombol Materi Tambahan maka Tampil halaman

'Materi Tambahan'

Akhir jika

Jika user pilih tombol Pilih Set

Tampil halaman 'Pilih Set'

Akhir jika

Jika user pilih tombol

bantuan maka Tampil

halaman 'Bantuan' Akhir jika

Jika user pilih tombol kembali maka

Tampil halaman 'Menu\_Admin' Akhir jika Akhir.

## Spesifikasi Proses Layar Nilai Murid

Awal

Tampil halaman 'Nilai Murid'

Buka koneksi ke database: Dbadmin.mdb

Baca *record* No\_Absen,Nilai\_Pilihan\_Ganda,Nilai\_Essai dari tabel tbNilai dan Nama dari tabel tbLoginSiswa dan materi dari tabel tbMateri dimana kd\_materi pada tbMateri= kd\_materi pada tbNilai dan dimana No\_Absen pada tbLoginSiswa= No\_Absen pada tbLoginSiswa.

Tampil *record* ke *text field-text field* Tampil *record* ke tabel MSHFlexgrid *Textfield-textfield* non-aktifkan Tombol simpan dan batal nonaktifkan Jika user men-klik *record* pada tabel MSHFlexgrid maka *Record* yang dipilih tampil pada *textbox-textbox* Kalkulasikan total nilai Tampilkan total nilai pada *textbox* total nilai Akhir jika

Jika user pilih tombol

edit maka Jika data

kosong maka

Tampil pesan "Data kosong, Anda tidak dapat mengedit"

Akhir jika

Tombol simpan dan batal diaktifkan

Tombol-tombol lain di non aktifkan

Textfield-textfield diaktifkan User

mengedit *textfield-textfield* yang

aktif

Akhir jika

Jika user pilih tombol batal maka

Seluruh *textfield* di non aktifkan Tombol simpan dan batal di non aktifkan Tombol yang lain di aktifkan

Akhir jika

Jika user pilih simpan maka

Isi *textfield-textfield* disimpan ke dalam tbNilai Tampil

record pada tabel MSHFlexgrid Tampil pesan "data

disimpan"

Akhir jika

Jika user pilih tombol lanjut maka

Jika user memilih mencari berdasarkan materi maka

Jika user belum memilih materi yang

ingin dicari maka Tampil pesan "Harap

Pilih Materi"

Selain itu

Cari materi yang dipilih

Jika materi yang dicari tidak ada maka

Tampil pesan "data yang ingin dicari tidak ada"

Selain itu

Tampil record pada tabel MSHFlexgrid

Akhir jika Akhir jika Akhir jika

Jika user memilih mencari berdasarkan nama maka

<mark>Jika</mark> user belum menuliskan nama siswa yang

ingin dicari maka Tampil pesan "Harap tulis

nama"

Selain itu

Cari nama yang ditulis

Jika nama yang dicari tidak ada maka

Tampil pesan " data yang ingin dicari tidak ada"

Selain itu

Tampil record pada tabel MSHFlexgrid

Akhir jika Akhir jika Akhir jika

Akhir jika

Jika user pilih tampil semua maka

Baca *record* No\_Absen,Nilai\_Pilihan\_Ganda,Nilai\_Essai dari tabel tbNilai dan Nama dari tabel tbLoginSiswa dan materi dari tabel tbMateri dimana kd\_materi pada tbMateri= kd\_materi pada tbNilai dan dimana No\_Absen pada tbLoginSiswa= No\_Absen pada tbLoginSiswa.

Tampil record pada tabel MSHFlexgrid

## Akhir jika

Jika user pilih tombol hapus semua maka

Tampil pesan "Anda yakin ingin menghapus semua nilai siswa?"

Jika user menjawab yes maka

Jika data kosong maka

Tampil pesan "data kosong!!"

#### Akhir jika

Buka koneksi ke No\_Absen,Nilai\_Pilihan\_Ganda,Nilai\_Essai dari tabel tbNilai dan Nama dari tabel tbLoginSiswa dan materi dari tabel tbMateri dimana kd\_materi pada tbMateri= kd\_materi pada tbNilai dan dimana No\_Absen pada tbLoginSiswa= No\_Absen pada tbLoginSiswa. Selama record belum

habis maka Hapus

record Akhir selama

Baca No\_Absen,Nilai\_Pilihan\_Ganda,Nilai\_Essai dari tabel tbNilai dan Nama dari tabel tbLoginSiswa dan materi dari tabel tbMateri dimana kd\_materi pada tbMateri= kd\_materi pada tbNilai dan dimana No\_Absen pada tbLoginSiswa= No\_Absen pada tbLoginSiswa.

Tampilkan pada

MSHFlexgrid Akhir jika Akhir jika

Jika user pilih tombol

Pilihan Ganda maka

Tampil halaman 'Pilihan

ONORO

Ganda'

Akhir jika

Jika user pilih tombol

Formulir User maka

Tampil halaman 'Formulir

User'

Akhir jika

Jika user pilih tombol Essai maka

Tampil halaman 'Pertanyaan Essai'

Akhir jika

Jika user pilih tombol Materi

Tambahan maka Tampil

halaman 'Materi Tambahan'

LA

ORÓGO

Akhir jika

Jika user pilih tombol Pilih Set

Tampil halaman 'Pilih Set'

Akhir jika

Jika user pilih tombol

bantuan maka Tampil

halaman 'Bantuan'

Akhir jika

Jika user pilih tombol kembali maka

Tampil halaman 'Menu\_Admin'

Akhir jika Akhir.

## Spesifikasi Proses Layar Cetak

Awal

Tampil halaman 'Cetak'

Buka koneksi ke database: Dbadmin.mdb

Baca Nis, Nama, Nilai PG, Nilai Essai dan Total dari tabel tb Nilai

Tampilkan ke tabel yang tersedia

Baca kd\_materi pada tabel tbNilai dimana kd\_materi pada tabel

tbNilai=kd\_materi pada- tabel tbMateri Jika user pilih print maka Cetak Akhir

jika

- Jika user pilih
  - keluar maka

Tampil layar

'Nilai'

Akhir jika Akhir.

## Spesifikasi Proses Layar Materi Tambahan

Awal

Tampil halaman 'Materi Tambahan'

Buka koneksi ke *database:* Dbadmin.mdb

Baca kd\_materi dan materi\_tambahan dari tabel tbMateriTambahan Tampilkan ke MSHFlexgrid Jika user menekan tabel MSHFlexgrid maka Tampilkan record ke textbox Akhir jika

Jika user memilih tombol tambah maka

Jika user belum memilih materi maka

Tampilkan pesan "pilih materi"

#### Selain itu

Aktifkan textbox User mengisi textbox Akhir jika Akhir jika

Jika us<mark>er memilih tombol edit maka Jika data koso</mark>ng maka

Tampilkan pesan "data kosong, Anda tidak dapat mengedit."

Selain itu

Aktifkan textbox User mengedit record Akhir jika Akhir jika

Jika user memilih tombol simpan maka

Jika user belum memilih materi maka

Tampil pesan " harap pilih materi"

Akhir jika

Jika user belum mengisi textbox maka

Tampil pesan "harap isi materi tambahan"

Akhir jika

Jika user memilih simpan setelah menambah maka

Simpan isi textbox ke dalam materi\_tambahan dan pilihan materi ke dalam kd\_materi pada tabel tbMateriTambahan Selain itu jika user memilih simpan setelah mengedit maka

Simpan isi textbox ke dalam materi\_tambahan pada tabel

tbMateriTambahan dimana kd\_materi pada tabel

tbMateriTambahan=kd\_materi pada pilihan materi Akhir jika Akhir jika

Jika user memilih tombol batal maka

Batalkan pengubahan ataupun pengisian

textbox Akhir jika

Jika user memilih tombol hapus maka

Hapus record dari tabel tbMateriTambahan dimana kd\_materi pada tabel tbMateriTambahan=kd\_materi pada materi yang dipilih Akhir jika

Jika user memilih

tombol nilai siswa

Tampil halaman

'Nilai'

Akhir jika

Jika user memilih tombol soal essai

Tampil halaman 'Pertanyaan Essai'

Akhir jika

Jika user memilih tombol soal PG

Tampil halaman 'Pertanyaan Pilihan Ganda'

DROGO

Akhir jika

Jika user me<mark>mili</mark>h

tombol pilih set Tampil

halaman 'Pilih Set'

Akhir jika

Jika user memilih

tombol formulir user

Tampil halaman

'Formulir User'

Akhir jika

Jika user memilih

tombol bantuan

Tampil halaman

'Bantuan'

Akhir jika

Jika user memilih

tombol keluar Tampil

halaman 'Login'

Akhir jika Akhir.

Spesifikasi Proses Layar Pilih Set

Awal

Tampil halaman 'Pilih Set'

Buka koneksi ke database: Dbadmin

User memilih materi

Jika user pilih tombol tampilkan maka

Baca materi, setpg dan setessai dari tabel tbMateri dimana

kd\_materi=kd\_materi yang dipilih user pada combo box

Tampilkan materi ke dalam kolom ketiga table MSHFlexgrid2 setessai ke dalam combo box set essai dan setpg ke dalam combo box set PG Baca nama dan no\_absen dari tabel tbPilihSet dimana kd\_materi=kd\_materi yang dipilih user pada combo box

RA

Tampilkan nama dan no\_absen ke dalam kolom pertama dan kedua dari tabel MSHFlexgrid2

Baca nama dan no\_absen dari tabel tbLoginSiswa dimana nama dan no\_absen belum terdapat pada field nama dan no\_absen tabel tbPilihSet Tampilkan ke tabel MSHFlexgrid1 Akhir jika

Jika user memilih tombol pilih maka

Masukkan nama dan no\_absen yang dipilh user dari tabel MSHFlexgrid1 ke dalam field nama dan no\_absen pada tabel tbPilihSet kemudian masukkan kd\_materi,set PG dan set Essai pada combo box yang telah dipilh user ke dalam field kd\_materi,setessai dan setpg pada tabel tbPilihSet.

Tampilkan nama,no\_absen dan kd\_materi pada tabel tbPilihSet ke dalam tabel MSHFlexgrid2

Hapus nama dan no\_absen yang baru dipilih dari tabel MSHFlexgrid1 Akhir jika

Jika user pilih tombol hapus maka

Copy nama dan no\_absen dari tabel MSHFlexgrid2 ke dalam tabel

MSHFlexgrid1

Hapus record dari tabel tbPilihSet dimana no\_absen=no\_absen pada

tabel MSHFlexgrid2 yang dipilih user Akhir jika

Jika user memilih tombol nilai siswa Tampil halaman 'Nilai'

Akhir jika

Jika user memilih tombol soal essai

Tampil halaman 'Pertanyaan Essai'

Akhir jika

Jika user memilih tombol

soal PG

Tampil halaman 'Pertanyaan Pilihan

Ganda' Akhir jika

Jika user me<mark>milih</mark> tombol materi tambahan Tampil halaman 'tambahan'

HAN

ROGO

Akhir ji<mark>ka</mark>

Jika user memilih tombol

formulir user Tampil halaman

'Formulir User'

Akhir jika

Jika user memilih tombol

bantuan Tampil halaman

'Bantuan'

Akhir jika

Jika user memilih tombol

keluar Tampil halaman

'Login'

HA

EO

Akhir jika

Akhir.

Spesifikasi Proses Layar Bantuan

Awal

Tampil halaman 'Bantuan'

Buka koneksi ke *database*:

Dbadmin.mdb Baca data dari

tabel tbBantuan Tampilkan ke

dalam textbox nomor 1 Jika user

memilih tombol nilai siswa

Tampil halaman 'Nilai'

Akhir jika

Jika user memilih tombol soal essai

Tampil halaman 'Pertanyaan Essai'

Akhir jika

Jika user memilih tombol soal PG

Tampil halaman 'Pertanyaan Pilihan Ganda'

4

060

Akhir jika

Jika user memilih tombol

pilih set Tampil halaman

'Pilih Set'

Akhir jika

Jika user memilih tombol

formulir user Tampil

halaman 'Formulir User'

Akhir jika

Jika user memilih tombol materi

tambahan Tampil halaman

'Materi Tambahan'

Akhir jika

Jika user memilih

tombol keluar Tampil

halaman 'Login'

Akhir jika Akhir.

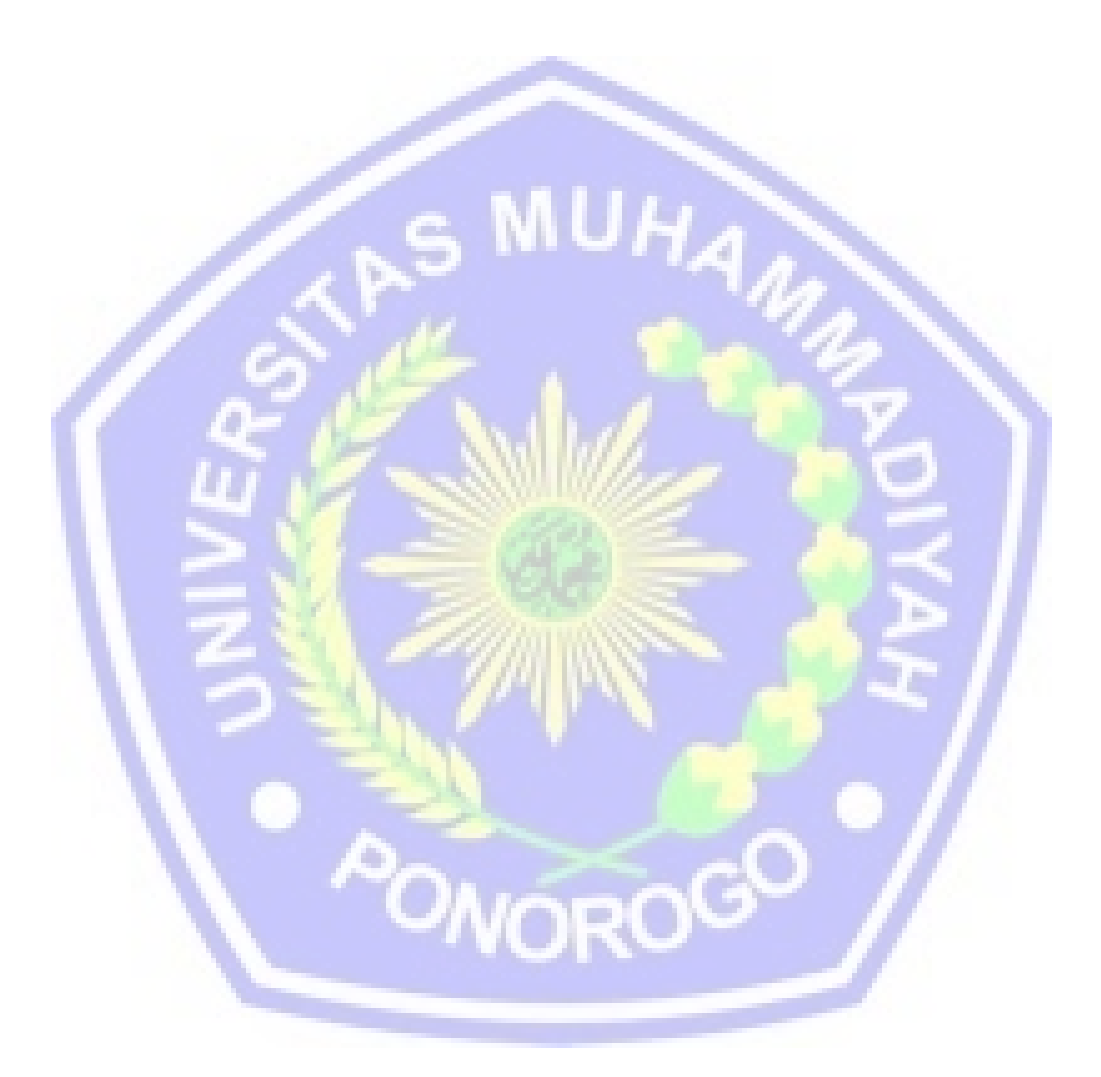